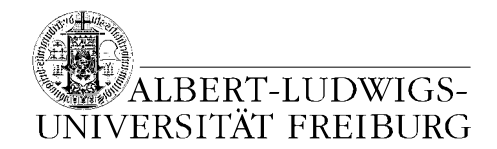

## Wie komme ich jetzt an meinen freigeschalteten Speicherplatz von der Uni ran?

#### Das erste Mal

- 1. Öffne den Arbeitsplatz (Start  $\rightarrow$  Arbeitsplatz)
- 2. Unter Extras auf Netzlaufwerk verbinden... klicken
- 3. Ein beliebiges Laufwerk auswählen (oder eben das Angegebene lassen)
- 4. Im Feld Ordner folgende Zeile eingeben: <u>\\gmuster.files.uni-</u> <u>freiburg.de\windows</u>

Ihr müsst lediglich das *gmuster* durch die Euch vom Rechenzentrum zugeteilte Benutzerkennung ersetzen (die besteht meist aus Euren Initialen und einer Nummer, z.B. xy12).

Achtung! Diese Daten habt Ihr bei Eurer Immatrikulation von der Uni zugeschickt bekommen. Es handelt sich bei dem nun einzugebenden Passwort <u>nicht</u> um das des CIP-Pools der juristischen Fakultät, sondern das an Euch per Post Zugesandte.

Lasst den grünen Haken bei Verbindung bei Anmeldung wiederherstellen stehen bzw. falls er nicht da sein sollte, klickt einmal in das Feld, damit er erscheint. Dadurch

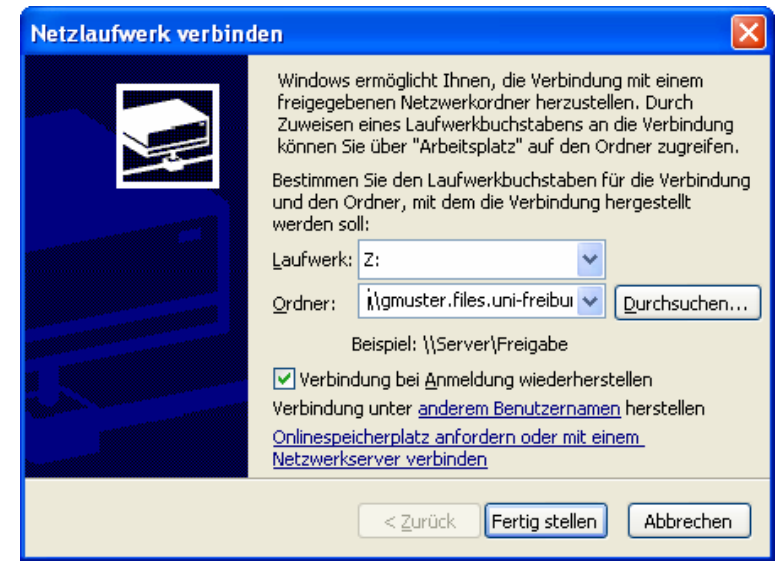

müsst Ihr bei der nächsten Anmeldung immer nur noch das Passwort eingeben und nicht die hier beschriebene Prozedur noch einmal machen.

Danach auf Fertig stellen klicken. Es erscheint nun folgende Eingabeaufforderung  $\rightarrow$ 

Hier müsst Ihr nun als Benutzername die oben bereits erwähnte postalisch erhaltene Benutzerkennung und Euer persönliches Kennwort eingeben. Markiert bitte nicht das Kästchen mit Kennwort speichern. Nach der OK-Bestätigung öffnet sich ein (normalerweise) leeres Arbeitsplatz-Fenster (da Ihr dort ja noch nichts gespeichert habt). Allerdings kann bei dem einen oder anderen von Euch dort bereits ein Ordner mit dem Namen

| Verbindung zu jb23.files.uni-freiburg.d 🕐 🔀 |                                        |  |
|---------------------------------------------|----------------------------------------|--|
|                                             | G.                                     |  |
| Verbindung mit jb23.                        | files.uni-freiburg.de wird hergestellt |  |
| <u>B</u> enutzername:                       | 😰   🕑                                  |  |
| Kennwort:                                   |                                        |  |
|                                             | Kennwort speichern                     |  |
|                                             | OK Abbrechen                           |  |

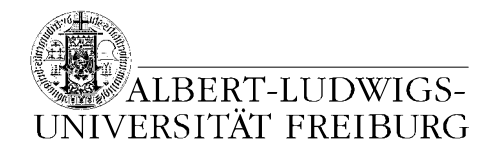

public\_html vorhanden sein. Weder ein leeres noch ein mit diesem Ordner gefülltes Fenster sollte Euch irritieren.

Dieses Arbeitsplatzfenster schließt Ihr jetzt, indem Ihr das rote Kreuz oben rechts in der Ecke anklickt. Euer Netzlaufwerk ist jetzt eingebunden.

#### Speichern auf dem Uni-Speicher

Wenn Ihr nun z.B. in Word eine Hausarbeit angefangen habt und Ihr wollt die Früchte Eurer Arbeit sichern (speichern), könnt Ihr die Datei wie gewohnt durch Klicken auf Datei und Speichern unter... sichern.

Nur anstatt z.B. den Ordner *Eigene Dateien* oder einen sonstigen lokalen Ordner als Ablageort zu verwenden, wählt Ihr Euer eingebundenes Netzlaufwerk als Speicherort aus:

| Speichern unt                                    | er                                                                                                    |                                                                                                    |         |         | ? 🗙                          |
|--------------------------------------------------|----------------------------------------------------------------------------------------------------|----------------------------------------------------------------------------------------------------|---------|---------|------------------------------|
| Speichern in:                                    | 蜜 windov                                                                                                    | ws auf "Samba 2.2.8a-SuS 🔽                                                                                                    | 🎯 • 🔰 🔇 | 🗙 📸 🎫 E | E <u>x</u> tras <del>▼</del> |
| Zuletzt<br>verwende<br>Desktop<br>Eigene Dateien | Arbe     Deskto     Peskto     Peskto     Peskto     Deskto     Peskto     Peskto     Deskto     Deskto     Peskto     Peskto | P  itsplatz  teien von Test1  meinsame Dokumente  6-Diskette (A:)  nXP (C:)  P-RW-Laufwerk (D:)  D-Laufwerk (E:)  Iden (F:)  ndows auf "Samba 2.2.8a  werkumgebung ne Dateien  dressen  Adressen hinzufügen/ändern |         |         |                              |
|                                                  | <u>D</u> ateiname:                                                                                                    | Wie ich speichere                                                                                                    |         | ~       | Speichern                    |
| Netzwerk                                         | Datei <u>t</u> yp:                                                                                                    | Word-Dokument                                                                                                    |         | ~       | Abbrechen                    |

Das so eingebundene Netzlaufwerk hat i. d. R. dieses Symbol  $\rightarrow$ 

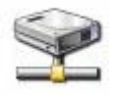

Der Name des Laufwerks lautet (i. d. R.):

windows auf "Samba 3.0.9-2.3-SUSE (gmuster.files.uni-freiburg.de)"

Hierbei müsst Ihr wissen, dass die Zahlen nach dem Wort Samba variieren können. Deshalb bitte davon nicht irritieren lassen, wenn da z.B. 2.0.8-2.1-SUSE o. ä. stehen sollte (und statt *gmuster* steht natürlich Euer Kontoname da).

Das Speichern auf dem Netzlaufwerk kann ein paar Sekunden länger dauern, als ihr es normalerweise vielleicht von zuhause gewohnt seid. Seid folglich geduldig.

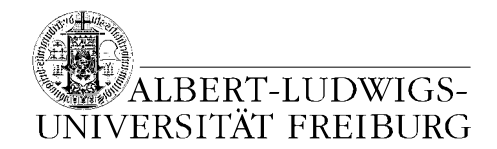

## Was dann bei jeder weiteren Anmeldung statt des oben beschriebenen Vorgangs passiert, damit der Uni-Speicher eingebunden wird

## (Jedes weitere Mal)

Wenn Ihr Euch am (z. B.) nächsten Tag angemeldet habt, erscheint unten rechts folgende Sprechblase:

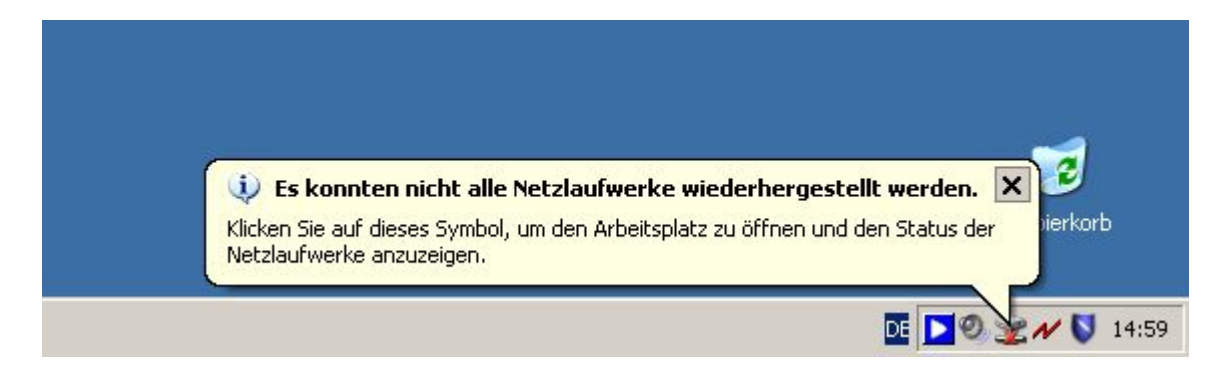

## Wenn Ihr schnell seid

einfach auf das Symbol, aus dem die Sprechblase kommt (es ist wieder das oben gezeigte Netzlaufwerksymbol, nur dass der untere Teil von einem roten Kreuz durchgestrichen ist), mit der Maus doppelklicken.

Es erscheint das folgende (hier rechts zu sehende) Fenster. Euer Benutzername ist vom System bereits vorgegeben. Diesen <u>nicht</u> ändern!

Ihr müsst jetzt nur Euer Passwort eintippen und auf OK klicken.

| Yerbindung zu \\jl                         | o23.files.uni-freiburg.de\windo <mark>?</mark> X        |
|--------------------------------------------|---------------------------------------------------------|
| Ungültiges Kennwo<br>für:\\jb23.files.uni- | rt oder unbekannter Benutzername<br>freiburg.de\windows |
| <u>B</u> enutzername:                      | 😰 JURCIP\jb23 💽 🗾                                       |
| Kennwort:                                  |                                                         |
|                                            |                                                         |
|                                            | OK Abbrechen                                            |

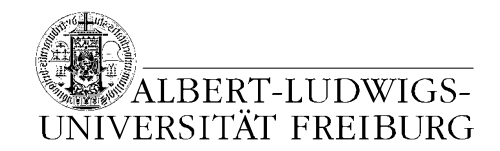

Es erscheint daraufhin folgendes Arbeitsplatzfenster.

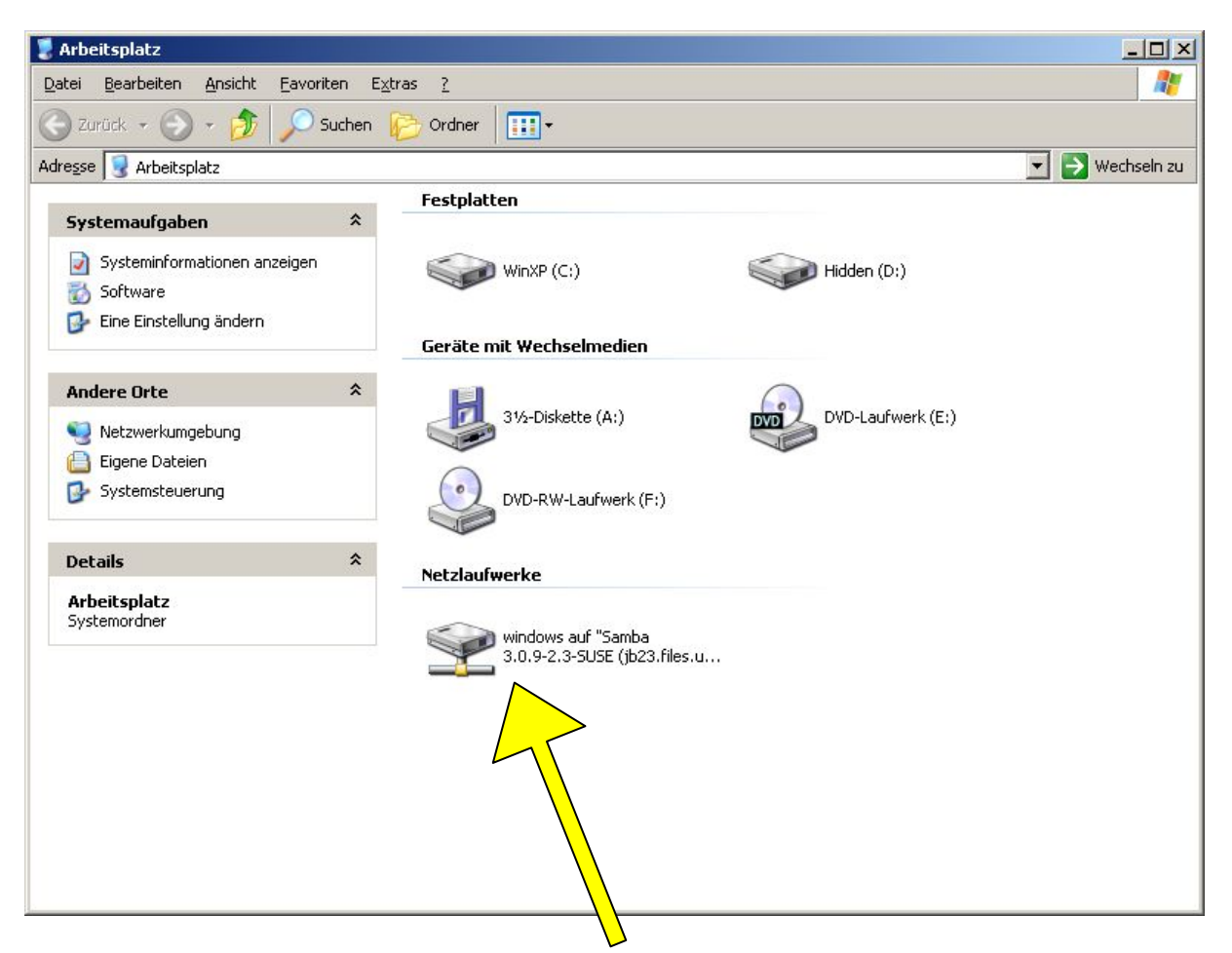

Auf das unter Netzlaufwerke angezeigte Symbol mit der Maus doppelklicken. Es erscheint das folgende Eingabefenster.

| Yerbindung zu \\jb                           | 23.files.uni-freiburg.de\windo <b>? ×</b>               |
|----------------------------------------------|---------------------------------------------------------|
|                                              | GE                                                      |
| Ungültiges Kennwor<br>für:\\jb23.files.uni-l | rt oder unbekannter Benutzername<br>freiburg.de\windows |
| <u>B</u> enutzername:                        | 🔮 JURCIP\jb23 💌 🗾                                       |
| Kennwort:                                    |                                                         |
|                                              |                                                         |
|                                              |                                                         |
|                                              | OK Abbrechen                                            |

Hier gebt Ihr Euer Passwort vom Rechenzentrum ein und klickt auf OK.

Das Passworteingabefenster verschwindet und in dem Arbeitsplatzfenster, in welchem Ihr gerade noch das Netzlaufwerk ausgewählt hattet, wird der Inhalt Eures Netzlaufwerks angezeigt.

Wählt Ihr jetzt z. B. eine Word-Datei aus (wie gehabt durch Doppelklick), öffnet sich zunächst ein weiteres kleines Fenster, in dem etwas von einer

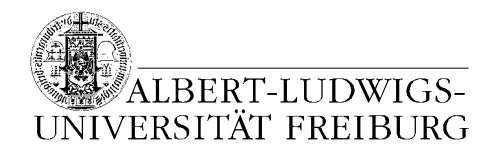

Installation bzw. Konfiguration von Word steht. Dieses Fenster ist nur kurz zu sehen und soll Euch nicht irritieren. Nur damit Ihr wisst, wie es aussieht, hier ein Bild:

| Microsoft Office Professional Edition 2003                                  |                     |
|-----------------------------------------------------------------------------|---------------------|
| Bitte warten Sie, während Windows Microsoft (<br>Edition 2003 konfiguriert. | Office Professional |
| Erforderliche Daten werden ermittelt                                        |                     |
|                                                                             | Abbrechen           |

Also einfach laufen lassen und warten bis Word gestartet wurde. Wenn Word sich geöffnet hat, werdet Ihr merken, dass die von Euch im Netzlaufwerk angeklickte Datei sich **nicht** geöffnet hat. Das hängt mit der Unterstützung von Netzlaufwerken zusammen. Ihr müsst die Datei im geöffneten Word über Datei und Öffnen... aufrufen.

| Öffnen                                           |                                                                                                    |    |                                   | ? × |
|--------------------------------------------------|----------------------------------------------------------------------------------------------------|----|-----------------------------------|-----|
| Suchen in:                                       | 🞯 Desktop                                                                                                    | -  | 🕲 • 🔟 🔍 🗙 📷 🎹 • E <u>x</u> tras • |     |
| Zuletzt<br>verwende<br>Desktop<br>Eigene Dateien | <ul> <li>Desktop</li> <li>Arbeitsplatz</li> <li>31½-Diskette (A:)</li> <li>WinXP (C:)</li> <li>Hidden (D:)</li> <li>DVD-Laufwerk (E:)</li> <li>DVD-RW-Laufwerk (F:)</li> <li>Wechseldatenträger (G:)</li> <li>Windows auf "Samba 3.0.9-2</li> <li>Windows auf "Samba 3.0.9-2</li> <li>Netzwerkumgebung</li> <li>Eigene Dateien</li> <li>Neue Anleitungsversionen Arbei</li> <li>FTP-Adressen</li> <li>FTP-Adressen hinzufügen/ändern</li> </ul> | 14 |                                   |     |
| Netzwerk                                         | Dateiname:                                                                                                    |    | Öffner                            | -   |
|                                                  | Dateityp: Alle Word-Dokumente                                                                                                    |    | - Abbrech                         | en  |

Auch hier müsst Ihr einfach nur wie bereits oben bei Speichern unter... beschrieben das Netzlaufwerk auswählen und die Datei per Doppelklick im dem großen weißen Feld des Öffnen-Fensters die gewünschte Datei öffnen.

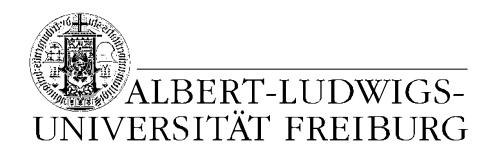

Ein paar Hinweise:

- Word legt standardgemäß alle zehn Minuten eine Sicherung der gerade in Arbeit befindlichen Datei an. Während dieser Sicherung kann es zu Eingabeverzerrungen kommen. D. h. Ihr tippt gerade, aber der Computer scheint erst mit ein oder zwei Sekunden Verzögerung die Buchstaben darzustellen. Der Grund hierfür liegt daran, dass der Rechner diese Sicherung auf dem Netzlaufwerk ablegt. Und da dies über ein Netzwerk läuft, nimmt das ein wenig Zeit und Rechenleistung in Anspruch.
- Dateien, die Ihr von Eurem Netzlaufwerk löscht, sind <u>unwiederbringlich ver-</u> loren, da sie nicht erst in den lokalen Papierkorb wandern, von dem aus man die Datei wiederherstellen könnte.
- Wenn Ihr Euch an einem Rechner anmeldet, an dem Ihr bereits zuvor gearbeitet habt, kann es sein, dass bei der Wiedereinbindung des Netzlaufwerks dieses mehrfach angezeigt wird. Das passiert dann, wenn zwischen Eurer letzten Abmeldung und der Anmeldung niemand sonst den Rechner benutzt hat. Es sind allerdings alle Laufwerke identische Verweise auf ein und dasselbe Laufwerk (also Euer Privates). Es ist folglich gleich, welches der namentlich identischen Laufwerke Ihr beim Öffnen oder Speichern auswählt.

## Wenn Ihr langsam ward

...sind die Sprechblase und das Symbol verschwunden, sodass Ihr nicht die Methode "*Wenn Ihr schnell seid*" (s. o.) verwenden könnt.

Wenn Ihr also zu langsam ward, geht wie einfach wie hier beschrieben vor. Ihr öffnet das von Euch gewünschte Programm (z. B. Word) und klickt auf Datei und Öffnen.... Dann klickt Ihr oben rechts im **Öffnen**-Fenster auf Extras und Netzlaufwerk verbinden.... Der Rest verläuft wie oben (Pfad, Benutzerkennung und Passwort eingeben, Datei öffnen). Das wars.

| Öffnen     ?X       Suchen in:     Eigene Dateien     Suchen in:       Eigene Bilder     Suchen       Eigene Musik     Suchen                                                                                                    |                |
|----------------------------------------------------------------------------------------------------|----------------|
| Suchen in:       Eigene Dateien       Image: Constraint of the second second se | Öffnen         |
| Eigene Bilder     Suchen       Zuletzt     Eigene Musik     K                                                                                                    | Suchen in:     |
| Zuletzt Bigene Musik Eigene Musik Eigene Musik                                                                                                    |                |
|                                                                                                    | Zulakak        |
| verwende                                                                                                    | verwende       |
| Drucken                                                                                                    |                |
| Zu meiner Umgebung hinzufügen                                                                                                    |                |
| Desktop Netzlaufwerk verbinden                                                                                                    | Desktop        |
| Eigenschaften                                                                                                    |                |
| Finene Dateien                                                                                                    | Eigene Dateien |
|                                                                                                    |                |
|                                                                                                    |                |
| Arbeitsplatz                                                                                                    | Arbeitsplatz   |
|                                                                                                    |                |
| Dateiname:                                                                                                    |                |
| Alle Word-Dokumente     Alle Word-Dokumente                                                                                                    | Netzwerk       |

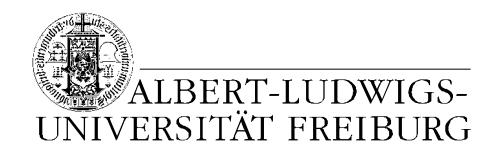

# !! WICHTIG !!

Das Speichern Eurer Dateien auf Eurem privaten Uni-Speicher ist deswegen so wichtig, weil die Rechner des CIP-Pools jede Nacht "auf Null" gesetzt werden. Dabei wird alles, was die Anwender im Laufe des Tages auf dem Rechner lokal gespeichert haben, gelöscht.

Das Speichern in *Eigene Dateien* oder auf dem Desktop führt zu einer Fehlermeldung und zu sehr sehr langen Ab- und Anmeldezeiten.

# !! NUR AUF DEM UNI-SPEICHER SPEICHERN !!